# Submitting and Revising a Serious Occurrence Report for Confirmed Cases of COVID-19 and Public Health Directed Closures

# Table of Contents

| 1. | <u>Subm</u>  | hitting a Serious Occurrence                                     | page 2         |
|----|--------------|------------------------------------------------------------------|----------------|
|    | a.           | Reporting a serious occurrence for a confirmed case of COVID-19. | .page 2        |
|    | b.           | Entering child information                                       | .page 3        |
|    | C.           | Entering serious occurrence information                          | page 4         |
|    | d.           | Supporting documents                                             | page 5         |
|    | e.           | Review and submit                                                | page 6         |
|    | f.           | Reporting a serious occurrence for an Unplanned Disruption of    |                |
|    |              | Service                                                          | . page 7       |
|    |              |                                                                  |                |
| 2. | <u>Revis</u> | ing a Serious Occurrence                                         | page 8         |
|    | a.           | Where to access a serious occurrence requiring a revision        | .page 8        |
|    | b.           | Revising and updating the serious occurrence                     | .page 8        |
|    | C.           | Review and submit                                                | .page 9        |
|    |              |                                                                  |                |
| 3. | <u>Impor</u> | tant Tips                                                        | <u>page 10</u> |
|    | a.           | Confirmed COVID-19 cases                                         | .page 10       |
|    | b.           | Closures ordered by Public Health                                | .page 10       |
|    | C.           | Who to report a confirmed COVID-19 case for                      | .page 10       |
|    | d.           | Pending revisions                                                | page 10        |
|    | e.           | Total Capacity Impacted and Total # of Individuals Impacted      | page 11        |
|    |              |                                                                  |                |

f. Contacting the Helpdesk.....page 12

# Submitting a Serious Occurrence for a Confirmed Case of COVID-19

1. Click Serious Occurrences tab on the left side

2. Click A list of licensed child care centres / home child care agencies appear.

| Licence<br>Number | Program Type      | Name of Child Care<br>Centre / Home Child<br>Care Agency | Address | Licence Expiry<br>Date |         |
|-------------------|-------------------|----------------------------------------------------------|---------|------------------------|---------|
| 00000             | Child Care Centre | 123 Child Care                                           |         | Jun 11, 2020           | Select> |

3. Select the appropriate Child Care Centre / Home Child Care Agency. (Click **Select>**.) The **Serious Occurrence Details** window appears.

| Incident Information                                                                                                    |                                                           |  |  |
|----------------------------------------------------------------------------------------------------|-----------------------------------------------------------|--|--|
| Incident Reported By:                                                                                                    |                                                           |  |  |
| First Name:                                                                                                    | Andrea                                                    |  |  |
| Last Name:                                                                                                    | oana                                                      |  |  |
| Role:                                                                                                    | Licensee                                                  |  |  |
| Telephone Number:                                                                                                    | (999) 999-9999                                            |  |  |
| Alternate Telephone Number:                                                                                               |                                                           |  |  |
| Date of Incident: *                                                                                                    | 30/09/2020 Ex: 28/04/2012                                 |  |  |
| Time of Incident: *                                                                                                    | 9 am 🗸 00 🗸                                               |  |  |
| Date you became aware of the serious occurrence: *                                                                        | Same as date of incident:<br><ul> <li>Yes O No</li> </ul> |  |  |
| Time you became aware of the<br>serious occurrence: *                                                                     | Same as time of incident:<br>• Yes O No                   |  |  |
| Please explain if more than 24<br>hours have passed since the<br>date/time you became aware of<br>the serious occurrence: |                                                           |  |  |

4. Read the notice at the top of the window.

To prevent loss of data, it is recommended that you save the entered information every 5-10 minutes by clicking on the 'Save' link at the bottom of this screen. Notice: Information collected about serious occurrences may be shared with municipal partners (Consolidated Municipal Service Managers and District Social Services Administration Boards). Municipalities are subject to the Municipal Freedom of Information and Protection of Privacy Act. Incident Information 5. Enter the **Incident Information**.

6. Enter the **Child Information**. If the incident does not involve all the children, a table appears.

- 6.1. Select the **Age Group**.
- 6.2. To add another child click **Add Children>**. The table expands.
- 6.3. Repeat steps 6.1 and 6.2 for each child involved.

| Child Information                                                                                 |                |  |  |  |
|---------------------------------------------------------------------------------------------------|----------------|--|--|--|
| Were all children in the<br>program / age group involv<br>in or impacted by the<br>occurrence?: * | /Yes @ No      |  |  |  |
| Please Identify the Child(ren) Involved/Impacted                                                  |                |  |  |  |
| Age Group: *                                                                                      |                |  |  |  |
| Please select 👻                                                                                   | Remove         |  |  |  |
|                                                                                                   | Add Children > |  |  |  |

- 7. Enter the **Serious Occurrence Information** (see screenshots below)
  - Warning: Do not use names, ages or dates of birth in any areas on the form.
  - PLEASE NOTE: 'suspected' will be visible but is no longer an option in the serious occurrence information. Please DO NOT select 'suspected'. Where 'suspected' is identified on the serious occurrence report, the report will be returned to you to you for revision. Please select 'confirmed' only.

| Serious Occurrence Information                                                                                                    | Serious Occurrence Information                                                                                                    |                  |          |  |  |  |
|----------------------------------------------------------------------------------------------------|----------------------------------------------------------------------------------------------------|------------------|----------|--|--|--|
| Type of Serious Occurrence:  Confirmed case of COVID -19  V                                                                                                    |                                                                                                    |                  |          |  |  |  |
| Public Health Unit Name: •                                                                                                    | Ottawa Public Health                                                                                                    |                  |          |  |  |  |
| COVID-19 Case Status: *                                                                                                    | Confirmed<br>O Suspected - case involving the individual exhibiting 1 or more symptoms<br>AND the individual has been tested, or has indicated that they will be tested<br>for COVID-19 Symptoms of COVID-19, Click here |                  |          |  |  |  |
| Please indicate the primary use<br>of the building: •                                                                                                    | Public Building                                                                                                    |                  |          |  |  |  |
| Individual(s) Impacted?: •                                                                                                    | Please select V                                                                                                    |                  |          |  |  |  |
| Total # of individuals who are<br>impacted: •                                                                                                    | < bbA                                                                                                    |                  |          |  |  |  |
|                                                                                                    | Individual                                                                                                    | Total # Impacted | Action   |  |  |  |
|                                                                                                    | Child                                                                                                    | 1                | Remove > |  |  |  |
|                                                                                                    | L                                                                                                    |                  |          |  |  |  |
| Centre/Provider Closed?: •                                                                                                    | O Yes 		● No                                                                                                    |                  |          |  |  |  |
| Program Room Closed?: •                                                                                                    | ® Yes⊖ No                                                                                                    |                  |          |  |  |  |
| Date Child Care Centre /<br>Provider / Program Room<br>Expected to Re-Open: •                                                                                                    | 21/10/2020 Ex: 28/04/2012                                                                                                    |                  |          |  |  |  |
| Total capacity impacted: •                                                                                                    | 11                                                                                                    |                  |          |  |  |  |
| What health and safety protocols<br>have been taken to address a<br>possible outbreak? • Please check<br>all that apply       Isolation at home of child or staff         Image: Solution at home of child or staff       Isolation at home of child or staff         Image: Solution at home of child or staff       Isolation at home of child or staff         Image: Solution at home of child or staff       Isolation at home of child or staff         Image: Solution at home of child or staff       Isolation at home of child or staff         Image: Solution at home of child or staff       Isolation at home of child or staff         Image: Solution at home of child or staff       Isolation at home of child or staff         Image: Solution at home of child or staff       Isolation at home of child or staff         Image: Solution at home of child or staff       Isolation at home of child or staff         Image: Solution at home of child or staff       Isolation at home of child or staff         Image: Solution at home of child or staff       Isolation at home of child or staff         Image: Solution at home of child or staff       Isolation at home of child or staff         Image: Solution at home of child or staff       Image: Solution at home of child or staff         Image: Solution at home of child or staff       Image: Solution at home of child or staff         Image: Solution at home of child or staff       Image: Solution at home of child or staff         Image: Solution at home |                                                                                                    |                  |          |  |  |  |
| Please describe what<br>happened, where the serious<br>occurrence took place, and the<br>actions taken by the Licensee<br>(do not use names, ages or<br>dates of birth): *                                                                                                    | A parent confirmed their child tested positive<br>for COVID-19                                                                                                    |                  |          |  |  |  |

| Who has been notified?                                                           | Parent/Guardian/Emergency Contact     Emergency Services     College of Early Childhood Educators     CMSM / DSSAB     Children's Aid Society     Public Health Unit     Other |
|----------------------------------------------------------------------------------|----------------------------------------------------------------------------------------------------|
| Are police conducting an investigation? *                                        | ○ Yes 	 No                                                                                                    |
| Is the Children's Aid Society<br>conducting an investigation? *                  | ○ Yes ⑧ No                                                                                                    |
| Has there been media attention?*                                                 | ○ Yes ⑧ No                                                                                                    |
| Further action proposed by<br>licensee: *                                        | Will confirm once test results are obtained.                                                                                                    |
| Is this expected to be the<br>only/last report submitted for<br>this occurrence? | ○ Yes ⑧ No                                                                                                    |
| Please explain: *                                                                | Will confirm once test results are obtained.                                                                                                    |
| <previo< th=""><th>us Exit Save Save &amp; Next&gt;</th></previo<>               | us Exit Save Save & Next>                                                                                                    |

8. Click

Save & Next

. The Supporting Documents window appears.

Reminder: Supporting documents containing confidential information must not be uploaded unless they are redacted to remove all information which may be considered confidential. Please do not upload COVID-19 test results.

| Document Type                          | Date Submitted | File Name                                                   | Comments: |                      |
|----------------------------------------|----------------|-------------------------------------------------------------|-----------|----------------------|
| Serious occurrence supporting document |                |                                                             |           | Upload<br>Document > |
| Add Additional Document                |                |                                                             |           | litional Document >  |
|                                        |                | <previous< td=""><td>Exit</td><td>Next&gt;</td></previous<> | Exit      | Next>                |

| 10. Click. Next | The <b>Review and Submit</b> window appears. |
|-----------------|----------------------------------------------|
|-----------------|----------------------------------------------|

11. Verify that the information provided in the report is correct.

12. Click. Next

- 13. To print the Serious Occurrence:
- 13.1. Click <sup>Print</sup> A Print window appears.
- 13.2. Select the print settings.
- 13.3. Click Print

14. Click **Submit** The **Declaration and Consent** window appears.

| DECLARATION AND CONSENT                                                                                                    |                                                                                                 |  |  |  |  |
|----------------------------------------------------------------------------------------------------|-------------------------------------------------------------------------------------------------|--|--|--|--|
|                                                                                                    |                                                                                                 |  |  |  |  |
| I declare that all i<br>complete at this t                                                                                       | nformation provided in connection with this serious occurrence report is true, accurate and me. |  |  |  |  |
| ○ I Agree                                                                                                    | ○ I Disagree                                                                                    |  |  |  |  |
| Notice: It is an offence under the <i>Child Care and Early Years Act,2014</i> to knowingly give false or misleading information. |                                                                                                 |  |  |  |  |

15. If you agree with the declaration select the **I Agree** radio button.

16. Click Submit

#### Submitting a Serious Occurrence for an Unplanned Disruption to Service for <u>Public Health Ordered Closures related to COVID-19</u>

#### Follow steps 1 – 6 (above)

#### <u>Step 7</u>

#### Enter the Serious Occurrence Information (see below for screenshots)

| Serious Occurrence Information                                                                                                    |                                                     |  |  |  |
|----------------------------------------------------------------------------------------------------|-----------------------------------------------------|--|--|--|
| Type of Serious Occurrence: *                                                                                                    | Unplanned disruption of service V                   |  |  |  |
| Sub-Type: *                                                                                                    | Public Health Ordered Closure related to COVID-19 V |  |  |  |
| Please describe what<br>happened, where the serious<br>occurrence took place, and the<br>actions taken by the Licensee<br>(do not use names, ages or<br>dates of birth): * |                                                     |  |  |  |

Please Note: The fields "Individuals Impacted", "Total # of Individuals Who Are Impacted", "Centre/Provider Closed" and "Room Closed" will not populate when submitting a serious occurrence for an unplanned disruption.

# Please ensure to include this important information in the description box as shown below.

| Please describe what<br>happened, where the serious<br>occurrence took place, and the<br>actions taken by the Licensee | ^ |
|----------------------------------------------------------------------------------------------------|---|
| (do not use names, ages or<br>dates of birth): *                                                                       |   |
|                                                                                                    | ~ |

# Revising a Serious Occurrence Report for a Confirmed Case of COVID-19

Once a serious occurrence is submitted, it will be returned to you for revision when updates and/or changes are required. Please revise the report as new information becomes available (i.e. additional individuals with confirmed cases of COVID-19 and/or closure ordered by public health.)

You will be notified by an email notification when a report is returned to you for revision. The serious occurrence status on your dashboard will change to "Pending Revision".

In order to revise the serious occurrence please follow these steps:

1. Access your dashboard.

| In Process Items    |          |   |
|---------------------|----------|---|
| Serious Occurrences | Total: 7 | • |

2. Open the serious occurrence report with the status "Pending Revision".

| Serious Occurrences      |                                                          |              |                                       | Total: 1            |                             |          |
|--------------------------|----------------------------------------------------------|--------------|---------------------------------------|---------------------|-----------------------------|----------|
| Serious Occurrence<br>ID | Name of Child Care<br>Centre / Home Child<br>Care Agency | Site Address | Type of<br>Serious<br>Occurrence<br>s | Status              | Report<br>Submitted<br>Date |          |
| 00000                    | 123 Child Care                                           |              | Confirmed<br>case of<br>COVID-19      | Pending<br>Revision | 30/09/2020                  | Select > |

3. Scroll down to the **History of PA/Licensee Comments** and review the comment from the Program Advisor.

| History of PA/Licensee Comments: |                     |                     |  |  |
|----------------------------------|---------------------|---------------------|--|--|
| Comment                          | Submitted Date      | Submitted By        |  |  |
| update test                      | 10/06/2020 02:12 PM | Marlene Da<br>Silva |  |  |

- 4. Go to the area requiring changes.
- 5. Click **Revise>**. The section opens for editing.
- 6. Make the changes.

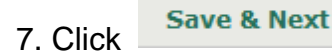

8. Add a supporting document if required, otherwise click

Next

9. Add comments to the ministry.

| Comments to Ministry |         |
|----------------------|---------|
|                      | *       |
|                      |         |
|                      |         |
|                      | < Add > |

- 9.1. Type the comment in the **Comments to Ministry** area.
- 9.2. Click Add>. The comment appears in the comment table.
- 10. Click **Submit>** . The **Declaration and Consent** window appears.
- 11. Agree to the declaration then click **Submit>**.

# Important Tips

# Confirmed COVID-19 Cases

For a Confirmed Case of COVID-19 with **no** Related Public Health Ordered Closure

Submit a serious occurrence in CCLS under "Confirmed COVID-19" category

For a Confirmed Case of COVID-19 with a Public Health Ordered Closure

- Submit a serious occurrence in CCLS under 'Confirmed COVID-19' category, including information about the closure in the fields provided; or
- Where there is a confirmed case and a closure is subsequently ordered by Public Health while the serious occurrence under "Confirmed COVID-19" category is still open, please revise the existing serious occurrence to include the closure information in the fields provided; or
- Where a closure is ordered by public health <u>after</u> a serious occurrence has been closed, submit a <u>new</u> serious occurrence for a "disruption of service" with the subcategory of "Public Health Ordered Closure" (as per information below).

PLEASE NOTE: Where there is an open serious occurrence for a confirmed case of COVID-19, should additional persons test positive (confirmed case/s), please <u>do not</u> submit a new serious occurrence for the new confirmed case/s. <u>Revise</u> the existing/open serious occurrence report to add the information related to the new confirmed case/s.

# Closures ordered by your local Public Health Unit

For public health ordered closures with <u>no</u> confirmed COVID-19 cases

- Where public health orders a closure with <u>no</u> confirmed COVID-19 case, submit a serious occurrence in CCLS under 'Unplanned Disruption of Service' with the subcategory of 'Public Health Ordered Closure'
- Where there is an existing/open serious occurrence in CCLS under 'Unplanned Disruption of Service with the subcategory of 'Public Health Ordered Closure' and an individual develops a confirmed case of COVID-19, submit a new serious occurrence in CCLS under the 'Confirmed COVID-19' category.

# Who to report a confirmed COVID-19 case for

**Please note** that there has been a change to the list of individuals for whom a serious occurrence for confirmed cases of COVID-19 is required to be reported.

- > Moving forward, a Serious Occurrence is **not** required for the **parent of a child**.
- The option to choose "parent" will be visible in the "Individuals Impacted" drop down menu, however is no longer an option.

If you are not able to submit a serious occurrence within the required time frame of 24 hours, please inform your program advisor by email and/or telephone.

# Pending revisions

After your program advisor has reviewed the serious occurrence, the report will be returned to you in CCLS for revision. The serious occurrence will remain with you until you have new information resulting in a revision. Serious occurrences cannot be revised if they are with the program advisor. In order to revise the report, the serious occurrence needs to be returned to you with a request for revision.

# Total Capacity Impacted and Total # of Individuals Impacted

- The <u>Total Capacity Impacted</u> field refers to the number of children that are affected by the closure of a centre, program room or home premise. This field should **NOT** have a number listed unless there is a closure.
- Where a confirmed case results in a health directed closure, the number entered must reflect the number of children enrolled that are impacted by the closure (i.e. toddler room closed with 6 children enrolled – number to enter is 6) – <u>see</u> <u>illustration below</u>.

| Centre/Provider Closed?: *                                                    | ● Yes ○ No                |
|-------------------------------------------------------------------------------|---------------------------|
| Date Child Care Centre /<br>Provider / Program Room<br>Expected to Re-Open: * | 05/10/2020 Ex: 28/04/2012 |
| Total capacity impacted: *                                                    | 6                         |

- The <u>Total # Number of Individuals who are impacted</u> field refers to the number <u>confirmed</u> COVID-19 cases.
- These fields would only be revised to reflect new confirmed cases not previously reported.

- The example illustrated below shows 6 children with confirmed cases of COVID-19 and 2 staff with confirmed cases of COVID-19.
- Revision would be required if a 7<sup>th</sup> child or 3<sup>rd</sup> staff tested positive. The numbers below would need to be revised to reflect Child 7 and Staff 3.
- These numbers should only <u>increase</u> or <u>stay the same</u> and not decrease unless an individual was retested, and the test result is negative.

| Individual(s) Impacted?: *<br>Total # of individuals who are<br>impacted: * | Please select  Add >                |                  |             |  |  |
|-----------------------------------------------------------------------------|-------------------------------------|------------------|-------------|--|--|
|                                                                             | Individual                          | Total # Impacted | Action      |  |  |
|                                                                             | Child                               | 6                | Remove<br>> |  |  |
|                                                                             | Staff member at a child care centre | 2                | Remove<br>> |  |  |

# Contacting the Helpdesk

- Please note that the HELP desk is currently available by e-mail and not by telephone.
- Should you required support or have technical difficulties, please send an email to <u>childcare.helpdesk@ontario.ca</u>.